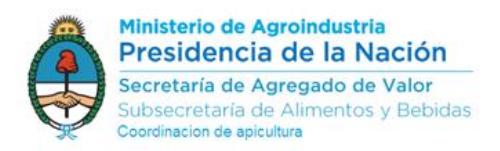

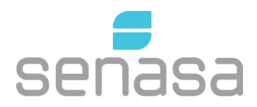

## Inscripción en el sistema RENAPA vía autogestión de Salas de extracción/Acopio (según Res SENASA 515/2016)

Esta vía de inscripción es solo para aquellos productores que estén actualizados en el sistema de RENAPA online y tengan su sala habilitada (con nro. de sala habilitada). Con formato según resolución 870/2006 de ex SAGPyA SEF - Ñ - 0000 : Sala de Extracción Fija - (letra provincia) - nro de sala

Los interesados, deberán ingresar al sistema RENAPA mediante autogestión con su CUIT y clave fiscal, recuerde que la declaración de Sala de extracción o acopio quedará asociada al productor que realice el trámite.

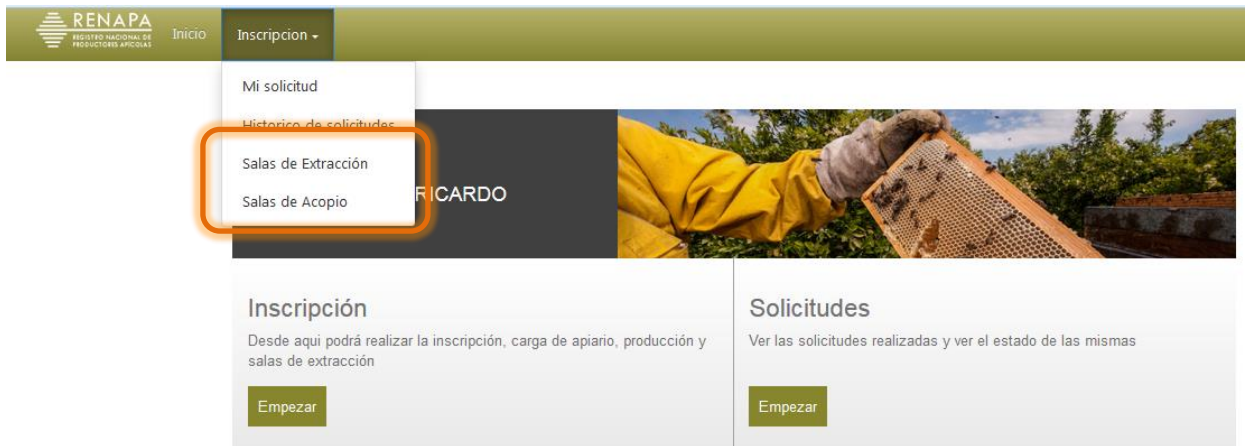

Al ingresa seleccionar "Salas de Extracción" o "Salas de Acopio".

Aquel productor que realice extracción para terceros y retenga los tambores de éstos en su depósito, se recomienda declarar acopio.

| RENAPA<br>HIGISTIO NACIONAL OF Inicio Inscripcion - |                              |            |       |                              |
|-----------------------------------------------------|------------------------------|------------|-------|------------------------------|
| HODECTORE ARCOLAS                                   | RENAPA                       |            |       |                              |
|                                                     | El usuario no está inscrinto |            |       | — Agr                        |
| Provincia                                           |                              | tu         | ıd    | <ul> <li>Longitud</li> </ul> |
| LA PAMPA                                            |                              | Aceptar 72 | 20762 | -65.126953                   |
| CORDOBA                                             |                              | 44         | 41176 | -63.1604                     |

Recuerde: puede actualizar el RENAPA y a la vez declarar su sala de extracción/acopio.

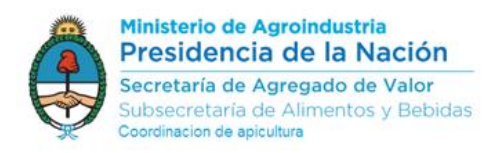

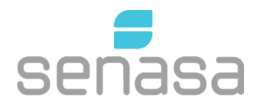

## Inscripción de SALA de Extracción de Miel

Luego de seleccionar "Sala de Extracción" se mostrará la siguiente pantalla, allí deberá hacer clic en

"Agregar Nueva Sala"

| de Extracción                       |                     |                           |                                | + Agregar Nueva                                                                                                    |
|-------------------------------------|---------------------|---------------------------|--------------------------------|----------------------------------------------------------------------------------------------------|
| e Sala 🔶 Provincia                  | Partido/Depart      | amento                    | 🔶 Latitud                      | Longitud                                                                                                    |
| stros por página: 10 🚽              |                     | No hay datos disponibles! |                                |                                                                                                    |
| DATOS DEL PROPIETARIO               | ÷                   | Se abrirá una ver         | ntana emergente do             | nde deberá completar                                                                                                |
| Teléfono                            | Correo electrónico  | datos de su sala s        | según la informació            | n solicitada en el formu                                                                                            |
| (011) 4349 2126                     | renapa@magyp.gob.a  | anexo a la resolu         | ción 515/2016 del S            | SENASA.                                                                                                    |
| UTORIZACION OTORGADA A LA SALA      |                     |                           |                                |                                                                                                    |
| Está habilitada?                    | Nº de Sala          | El nro. de Sala se        | rá revisado por la p           | rovincia con convenio u                                                                                             |
| Si 👻                                | SEF Ñ 9999          | oficina del SENAS         | SA que le haya otorg           | gado la habilitación o n                                                                                            |
|                                     |                     | provisorio para o         | perar.                         | -                                                                                                    |
| Calle                               | Número              |                           |                                |                                                                                                    |
| Paseo Colon                         | 982                 | Si desconoce la           | Ukranskin<br>Maga Institu<br>I |                                                                                                    |
| Provincia                           |                     | georreferenciació         | ón de su                       | Valare Candom                                                                                                    |
| BUENOS AIRES                        | Manual Mapa         | sala puede avuda          | arse con                       | a E Sin Jorgen                                                                                                    |
| Partido/Departamento                |                     | el mana                   |                                | Dires B Reprint                                                                                                    |
| GENERAL VILLEGAS                    |                     | er mapa.                  | Parana Deparana Pa             | Reality Reality                                                                                                    |
| Latitud                             | Longitud            |                           | de un Baston History           | nord burner broken ()                                                                                               |
| -34.55403576908495                  | -63.17138671875     |                           | Google                         | te Alerer<br>Canadas B Yel Sace <sup>Spectrame</sup> Jaco de Tange (201) Sacyo - Contanna de arromo - Marriero e de |
| CAPACIDAD INSTALADA EN LA SALA DE I | EXTRACCION          |                           |                                |                                                                                                    |
| Cantidad de Extractores             |                     | Si nosoo más dou          | una ovtractor dobor            | ó agragarla y acoacific                                                                                             |
| 2                                   | Agregar             | sus característica        | una extractor deber            | a agregano y especifica                                                                                             |
| Tipo de extractor                   | Cantidad de cuadros |                           |                                |                                                                                                    |
| Horizontal 👻                        | 80                  |                           |                                |                                                                                                    |
| Horizontal 👻                        | 24                  | Miel por día: ind         | icar en <b>Kas (Kiloara</b>    | <b>mos)</b> la cantidad máxir                                                                                       |
| Miel por día                        | Miel por temporada  | de extracción en          | un día con la canaci           | idad instalada de la sali                                                                                           |
| 999                                 | 999                 | Miel nor tempor           | ada: indicar en Tr (           | <b>Toneladas)</b> la cantidad                                                                                       |
|                                     |                     |                           | ación on la terra are          | de (Dremedie de les                                                                                                 |
|                                     | Guardar Cancelar    | maxima de extra           | ,                              | ua (Promedio de las                                                                                                 |
|                                     | Guardar Cancelar    | ultimas tres zafra        | as)                            |                                                                                                    |

Al "Guardar" como resultado, mostrará una línea con la información de su sala de extracción de miel.

| Salas de Extracción                                                                    |              |                                          |            |            | 🗕 Agregar Nueva Sala |
|----------------------------------------------------------------------------------------|--------------|------------------------------------------|------------|------------|----------------------|
| Nº de Sala                                                                             | 🔶 Provincia  | <ul> <li>Partido/Departamento</li> </ul> | 🔶 Latitud  | e Longitud | ÷                    |
| SEF Ñ 9999                                                                             | BUENOS AIRES | GENERAL VILLEGAS                         | -34.554035 | -63.171386 |                      |
| << < 1 > >> Ir a plajna: 1 🗸 Registros por plajna: 10 🧉 Mostrando registros 1 a 1 de 1 |              |                                          |            |            |                      |

Recuerde: al completar los datos, la información queda disponible para ser revisada por la provincia con convenio u oficina del SENASA que le haya otorgado la habilitación o nro provisorio para operar.

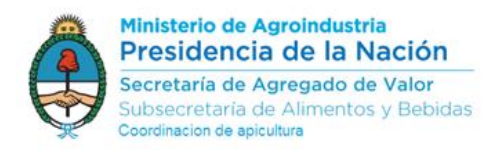

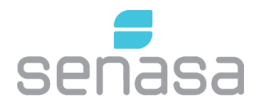

## Inscripción de Sala de acopio de tambores con miel

Luego de seleccionar "Sala de Acopio" se mostrará la siguiente pantalla, allí deberá hacer clic en "Agregar Nueva Sala"

| 🚊 RENAPA<br>Tributo Magana Sa Inicio Inscrip                                                                                                    |                                                                                                    |                                                                                                    |                                                                                            |
|----------------------------------------------------------------------------------------------------|----------------------------------------------------------------------------------------------------|----------------------------------------------------------------------------------------------------|--------------------------------------------------------------------------------------------|
| Salas de Acopio                                                                                                    |                                                                                                    |                                                                                                    | + Agregar Nueva Sala                                                                       |
| Provincia Partido/Departamento                                                                                                    | Latitud                                                                                                    | Longitud Capacidad māxim                                                                                                    | a de tambores Tambores por Tem <del>poraua</del>                                           |
| Registros por página. 10 🗸                                                                                                    |                                                                                                    | No hay datos disponibles!                                                                                                    |                                                                                            |
| Agregar Nueva Sala DATOS DEL PROPIETARIO Teléfono (011) 4349 2126 DOMICILIO DE LA SALA DE ACOPIO INTEL Calle Paseo Colon Provincia CABA Partido/Departamento CIUDAD AUTONOMA DE BUENOS AIRES Latitud -34.61906735268855 CAPACIDAD INSTALADA EN LA SALA DE | Correo electrónico<br>apicultura@m agyp.go<br>RMEDIO DE MIEL<br>982<br>Manual Mapa<br>Congitud<br>-58.36806535720821 | Se abrirá una ventana emerg<br>datos de su sala según la info<br>formulario anexo a la resoluc<br>Si desconoce la<br>georreferenciación de su<br>sala puede ayudarse con el<br>mapa. | gente donde deberá completar los<br>ormación solicitada en el<br>ción 515/2016 del SENASA. |
| Capacidad máxima de tambores                                                                                                    | Tambores por Temporada                                                                                               | Capacidad máxima de tamb                                                                                                    | ores: indicar la capacidad máximo                                                          |
| 999                                                                                                    | 999                                                                                                    |                                                                                                    | pueden acopiar <b>a la vez</b><br>ndicar cantidad de tambores de                           |
|                                                                                                    | Guardar Cancelar                                                                                                    | miel acopiados por tempora<br><i>zafras)</i>                                                                                                    | da (Promedio de las últimas tres                                                           |

Al "Guardar" como resultado, mostrará una línea con la información de su sala de acopio.

| <u> R</u><br>              | ENAPA<br>STEP MACRIMULATION INICIO Inscripcion - |            |            |                              |                           |      |
|----------------------------|--------------------------------------------------|------------|------------|------------------------------|---------------------------|------|
| Salas de Acopio            |                                                  |            |            |                              | + Agregar Nueva           | Sala |
| Provincia 🔶                | Partido/Departamento                             | Latitud    | Longitud   | Capacidad máxima de tambores | Tambores por Temporada 🔶  |      |
| CABA                       | CIUDAD AUTONOMA DE BUENOS AIRES                  | -34.619067 | -58.368065 | 999                          | 999                       | Z    |
| << < 1 > >> Ir a página: 1 | 🖕 Registros por página: 10 🖕                     |            |            |                              | Mostrando registros 1 a 1 | de 1 |